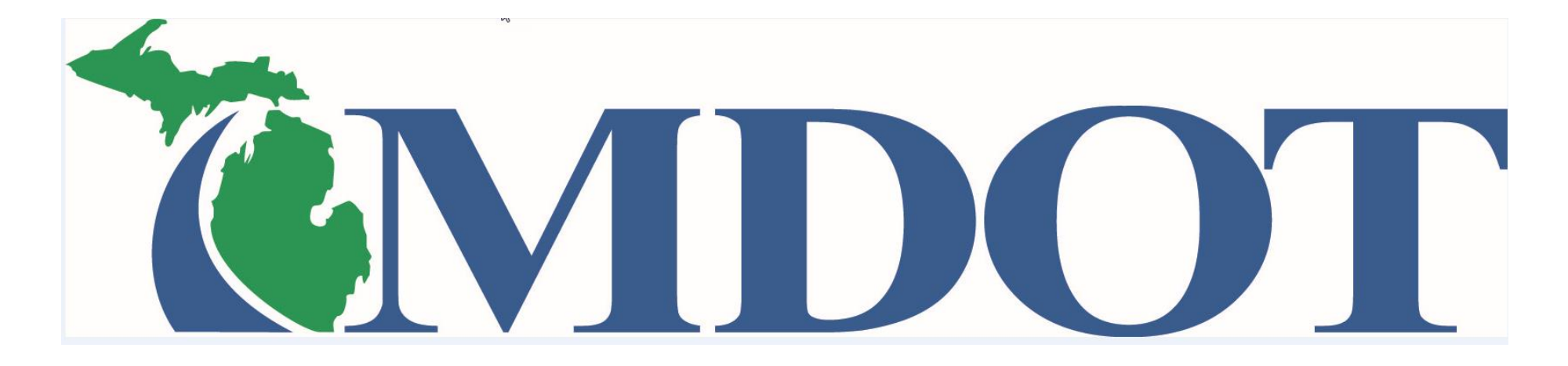

## BLRIS

(Bus and Limousine Regulatory Information System)

# Checking Insurance Status

Step 1. Login in to the BLRIS website at: <u>https://milogintp.michigan.gov</u> Cut and paste web address to your web browser

### Checking Insurance Status

|                         | RIS                                                                                                    | Michigan Depa<br>Bus & Lima | artment of Trans<br>o <b>Regulator</b> y | <sup>portation</sup><br>y Information S | ystem                       |                        |         | Note: To start this process you<br>should have already completed<br>the Access to BLRIS process and |
|-------------------------|----------------------------------------------------------------------------------------------------|-----------------------------|------------------------------------------|-----------------------------------------|-----------------------------|------------------------|---------|----------------------------------------------------------------------------------------------------|
| Carrier Home            | Carrier H                                                                                                    | ome                         |                                          |                                         | have a User ID and Password |                        |         |                                                                                                    |
| Annual Renewals         |                                                                                                    |                             |                                          |                                         |                             |                        |         |                                                                                                    |
| Add Vehicle             | Please se                                                                                                    | elect a carrier f           | rom the dropdo                           | wn list:                                |                             |                        |         |                                                                                                    |
| Delete Vehicle          | ROD'S RIG                                                                                                    | e LLC, Lansing - i          | Bus - Authorized                         |                                         |                             |                        |         |                                                                                                    |
| Voluntary<br>Revocation | Carrier /<br>Status:                                                                                                    | Authorization<br>Authorized |                                          | Insurance: Autho                        | orized                      | USDOT #:               |         |                                                                                                    |
| Insurance               |                                                                                                    |                             |                                          |                                         |                             |                        |         | Select Insurance.                                                                                   |
| Roster                  | Authoria                                                                                                    | zation #: B10               | 990                                      | Auth Type: Bus                          |                             | Issued: 04/06/2016     |         |                                                                                                    |
|                         | Organiz                                                                                                    | ation Informati             | ion                                      |                                         |                             |                        |         |                                                                                                    |
|                         | Type: L                                                                                                    | LC                          |                                          | State: Michigan                         |                             | Year: 2016             |         |                                                                                                    |
|                         | Carrier F                                                                                                    | Profile Details             |                                          |                                         |                             |                        |         |                                                                                                    |
|                         | Legal Na                                                                                                    | ame: Rob's Ri               | ide LLC                                  | DBA:                                    |                             |                        |         |                                                                                                    |
|                         | <ul> <li>Address:</li> <li>426 West Ottawa</li> <li>City:</li> <li>Lansing</li> <li>Primary Phone:</li> <li>517-241-0621</li> </ul> |                             |                                          | Suite/Apt:<br>* State:<br>Michigan      |                             |                        |         |                                                                                                    |
|                         |                                                                                                    |                             |                                          |                                         |                             |                        |         |                                                                                                    |
|                         |                                                                                                    |                             |                                          |                                         |                             | * Zip:                 |         |                                                                                                    |
|                         |                                                                                                    |                             |                                          |                                         |                             | 48933                  |         |                                                                                                    |
|                         |                                                                                                    |                             | Alternate Phone:                         |                                         | Fax:                        |                        |         |                                                                                                    |
|                         |                                                                                                    |                             |                                          |                                         |                             |                        |         |                                                                                                    |
|                         | Website                                                                                                    | :                           |                                          |                                         |                             |                        |         |                                                                                                    |
|                         | Res                                                                                                    | et                          |                                          | Save                                    |                             |                        |         |                                                                                                    |
|                         | Add                                                                                                    | Contact                     |                                          |                                         |                             |                        |         |                                                                                                    |
|                         | 🔺 🔨                                                                                                    | /arning: Users              | listed on the co                         |                                         |                             |                        |         |                                                                                                    |
|                         | Contact<br>Primary                                                                                                    | ts<br>First Name ≑          | Last Name                                | Title                                   | Phone                       | Email                  | Actions |                                                                                                    |
|                         |                                                                                                    | Robert                      | Pearson                                  | Owner                                   | 517-241-0621                | pearsonr1@michigan.gov | 2181    |                                                                                                    |
|                         |                                                                                                    | andy                        | powers                                   | manager                                 | 517-335-2572                | powersA3@michigan.gov  | 2181    |                                                                                                    |

## Checking Insurance Status

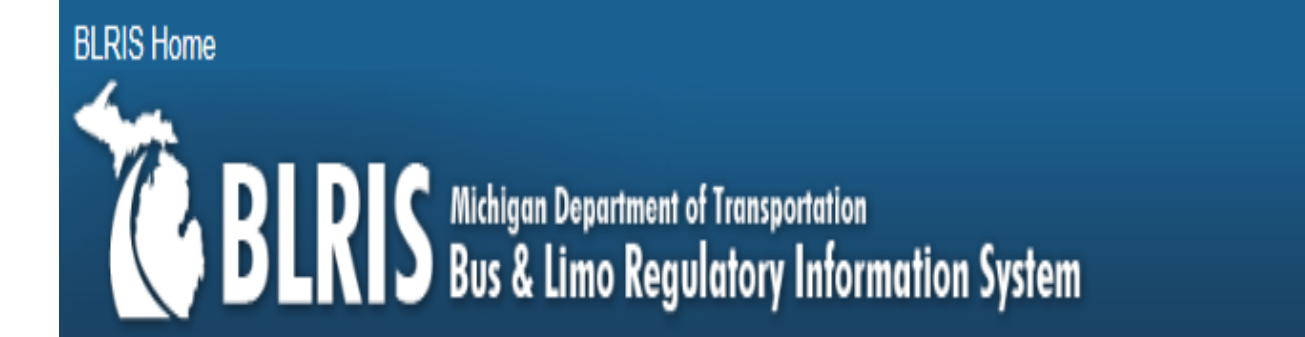

#### **Carrier Home**

Carrier Home > Carrier Insurance

| Add Vehicle             | Company Name                  | Policy #   | Policy Amt | Effective Date | Exp Date 🛊 | Tier    |  |
|-------------------------|-------------------------------|------------|------------|----------------|------------|---------|--|
| Delete Vehicle          | American Country Insurance Co | BAU0008592 | 2 million  | 09/28/2016     | 12/10/2017 | Primary |  |
| Voluntary<br>Revocation |                               |            |            |                |            |         |  |
| Insurance               |                               |            |            |                |            |         |  |

**READ ONLY** Current insurance information.

Roster